# ELECOM

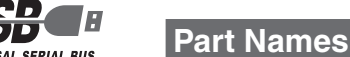

By pressing a key between the [F1] and [F11] keys with icons while holding down the En key, you can adjust the volume of the entire Windows® system, operate media player, or activate the calculator.

# Low-profile pantograph keyboard

TK-FCP011 series

## User's Manual

Thank you for purchasing the ELECOM Low-profile pantograph keyboard TK-ECP011 series

This manual describes the operating instructions and safety precautions for using this product. Ensure that you have read this manual before using the product. After reading this manual, store it somewhere safe for future reference

\* Except in certain cases, the TK-FCP011 Series is referred to as "this product" in this manual

This product is a 106-key layout keyboard. Depending on the user's operating environment, the actual characters that are output of certain keys may differ from how they are labelled.

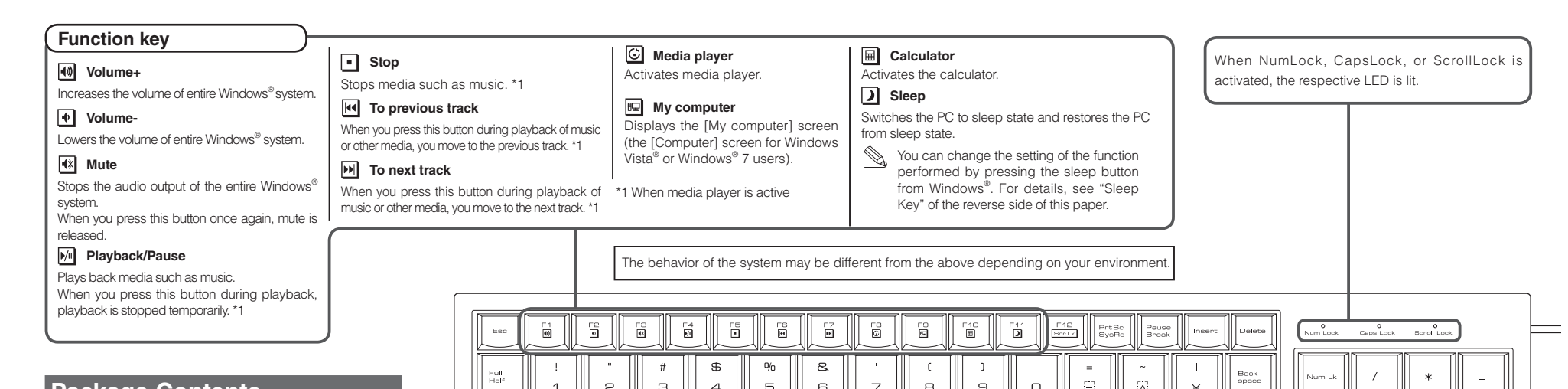

# Package Contents

This product's packaging contains the items listed below. Before using the product, check that all items are present. We make every effort to ensure that all products are packaged correctly. However, in the event that an item is missing or damaged, contact the retailer from whom you purchased the product.

• Keyboard main unit (Cable length : 1.5m) x1 User's Manual x1

| Esc F1 F2 F3 F4 F5 F6 F7 F8 F9 F1 F1 F1 F1 F12 Freed Break Insert Delets                                                                                                    | Num Lock Cepe Lock Boroll Lock |
|----------------------------------------------------------------------------------------------------|--------------------------------|
| Full     !     "     #     \$\$     %     &     '     (     )     =     ~     I       Heif     1     2     3     4     5     6     7     8     9     0     = $\sim$ I     Heif | Num Lk / * _                   |
|                                                                                                    |                                |
|                                                                                                    | 4 5 6                          |
|                                                                                                    |                                |
|                                                                                                    |                                |
|                                                                                                    |                                |

## **Safety Precautions**

## Meaning of symbols Failure to observe precautions may result in serious

|                     | personal injury or death due to fire, electric shock, or other causes.                                                                    |  |
|---------------------|----------------------------------------------------------------------------------------------------|--|
|                     | Failure to observe precautions may result in personal<br>injury due to electric shock or other causes, and may<br>damage other equipment. |  |
| Prohibited action   |                                                                                                    |  |
| Mandatory action    |                                                                                                    |  |
| Situation that need | ds attention                                                                                                    |  |

- $\square$ Notes and reference information
- Information that is handy to know

#### Observe these precautions carefully to avoid personal injury, damage, fire, and other problems.

## **WARNING**

- If an abnormality is found with this product (emission of heat, smoke or abnormal smell from the product), or if a foreign object (water, metal chip, etc.) enters the product, immediately stop using the product and disconnect it from your PC If you continue to use the product under these conditions, it may cause a fire or electric shock. Do not drop or hit this product.
- If this product is damaged, immediately stop using the product and disconnect it from your PC. If you continue to use the product in a damaged condition, it may cause a fire or electric shock.
- N Do not attempt to disassemble, modify or repair this product by yourself, as this may cause a fire, electric shock or product damage.

# **WARNING**

O Do not put this product in fire, as the product may burst, resulting in a fire or injury.  $\bigotimes$  Do not connect or disconnect the connector with a wet hand. modify the connector or bend it forcibly, as this may cause a fire or electric shock.

#### **A** CAUTION $\bigotimes$ Do not place this product in any of the following environments: . In a car exposed to sunlight, a place exposed to direct sunlight, or a place that becomes hot (around a heater, etc.) In a moist place or a place where condensation may occur • In an uneven place or a place exposed to vibration

 In a place where a magnetic field is generated (near a magnet. etc.)

- In a dusty place This product does not have a waterproof structure. Use and store this product in a place where the product body will not be splashed with water or other liquid. Rain, water mist, juice, coffee, steam or sweat may also cause product damage.
- $(\mathbb{N})$  When you no longer need to use this product and the battery, be sure to dispose of it in accordance with the local ordinances and laws of your area.

# Cleaning the Keyboard

If the product becomes dirty, wipe it with a soft, dry cloth.

() Use of a volatile liquid (paint thinner, benzene, alcohol, etc.) may affect the material quality and colour of the product.

# **Fn** key (function key)

When a key between the [F1] and [F11] keys is pressed while holding down the En key, it works as a multi-media key.

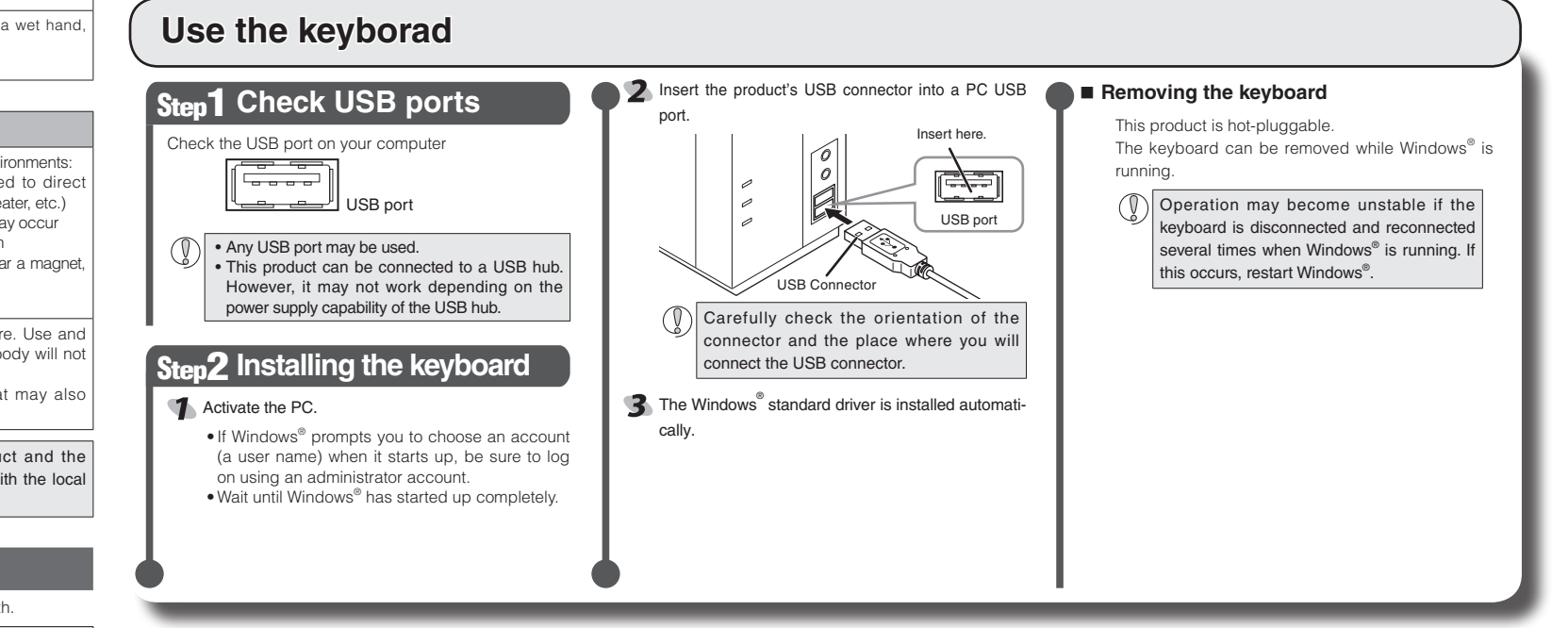

## Sleep key

The sleep key allows you to shut down Windows<sup>®</sup> and put Windows<sup>®</sup> to or restore Windows<sup>®</sup> from the sleep mode (These functions are equivalent to Sleep/Wake in the ACPI function).

The sleep key may not function depending on your environment.

#### Method of changing the setting of the sleep key

You can change the setting of the function performed by pressing the sleep key. For example, you can set the sleep key to do nothing even if a button is pressed or to put the PC to sleep state only when the sleep key is pressed.

#### Windows<sup>®</sup> Vista and Windows<sup>®</sup> 7 users

With this product connected, click [Start] - [Control Panel] - [Hardware and Sound] - [Power Options].

| From [When I press the sleep         |                                                                                                    |
|--------------------------------------|----------------------------------------------------------------------------------------------------|
| button], you can change the function | () + W + Handware and Sound + Rover Options + System S                                                                                                    |
| performed by pressing the sleep key  | Choose the power satisfies that you want for your page apply to all of your power plans.                                                                         |
| of this product.                     | Priver and steep button settings                                                                                                    |
|                                      | When I press the sharp buttor: Sharp                                                                                                    |
|                                      | Pacavord protection on valuesp<br>Depuise a paramotic (incommended)<br>When your computer walks from sleep, no in<br>paramotic far unless the computer. Same ar- |
|                                      | E David remains a service of                                                                                                    |

In the part work that is a part of the part of the par

#### Windows<sup>®</sup> XP users

With this product connected, click [Start] - [Control Panel] - [Performance and Maintenance] - [Power Options].

By clicking [Power Options Properties] - [Advanced], you can change the function performed by pressing the sleep key of this product from [When I press the sleep button on my computer] under [Power buttons] on this screen.

ower Schemes Advanced Hibemate UPS

When I press the Shut down

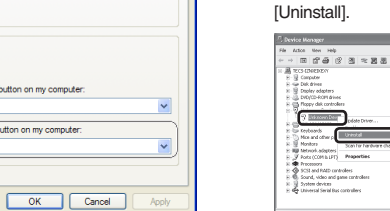

## Troubleshooting

### When the product appears to be malfunctioning

### Unstable operation, no character entered when a key pressed

When the keyboard was connected to the USB port, the standard Windows® driver may not have been installed, causing the product to be registered as "Unknown device." This product is usually detected as a USB human interface device. If it is detected as an unknown device, see "Removing an unknown device," and after removing the device from Device Manager, repeat "Step 2 - Installing the keyboard" on the front of this sheet.

### Removing an unknown device

If the standard Windows mouse driver did not install correctly and this product is detected as an unknown device, remove the unknown device from Device Manager, and then repeat "Step 2 - Installing the keyboard" on the front of this sheet.

If there are multiple unknown devices, before removing a device, check that it is actually this product. Disconnect the keyboard and check which unknown device disappears. The device that disappears is this product.
 If the unknown device does not disappear even after you have deleted the driver following the instructions below, it is possible that there is something wrong with the PC. Contact the PC manufacturer.

With the product connected to the PC, follow the procedure below to remove the unknown device.

#### Display Device Manager.

Windows<sup>®</sup> 7 and Windows Vista<sup>®</sup>
7. From the [Start] menu, right-click [Computer].
2. Click [Properties].

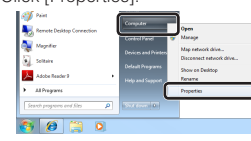

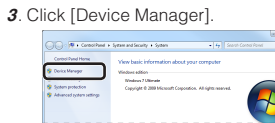

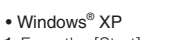

3. Click the [Hardware] tab

2. Click [Properties].

4. Click Device Manager

sheet

Disconnect the receiver unit and restart the PC.

1. From the [Start] menu, right-click [My Computer].

The Device Manager window appears. Right-click the unknown device, and click

K Repeat the procedure from "Step 2 - Installing the keyboard" on the front of this

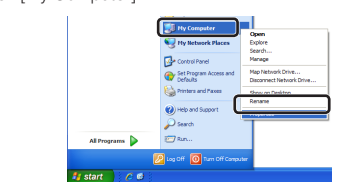

# Basic Specifications

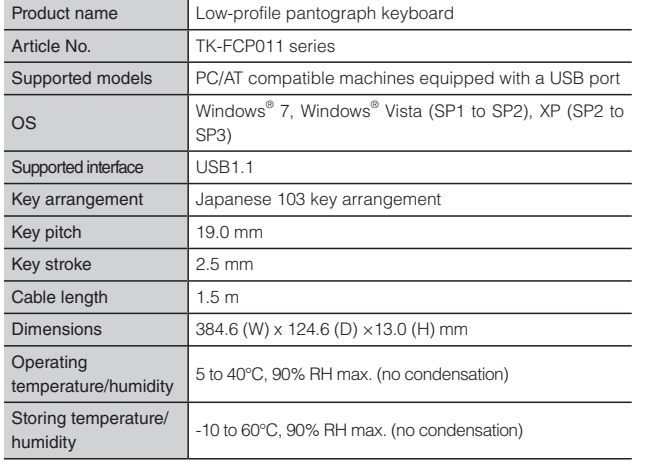

Hereby, ELECOM Co., Ltd., declares that this product is in compliance with the essential requirements and other relevant provisions of Directive [2006/95/EC].

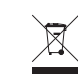

## Low-profile pantograph keyboard TK-FCP011 Series User's manual

User's manual 1st edition, January 10, 2012 ELECOM Co., Ltd

- This manual is copyright of ELECOM Co., Ltd.
- Unauthorised copying and/or reproducing of all or part of this manual is prohibited.
  The specifications and appearance of this product may be changed without prior
- notice for product improvement purposes.
- ELECOM Co., Ltd. shall bear no responsibility for any and all affects resulting from the use of this product regardless of the above reasons.
- Export or service transaction permission under the Foreign Exchange and Foreign Trade Control Law is required in order to export this product or parts of this product that constitute strategic materials or services.
- Windows and the Windows logo are trademarks of the Microsoft group of companies.
  Company names, product names, and other names in this manual are generally trademarks or registered trademarks.

#### - 2 -

OK Cancel

ELECOM CO., LTD.

URL: http://www.elecom.co.jp/global/ overseas@elecom.co.jp

URL : http://www.elecom-china.com/

宜麗客(上海)貿易有限公司

電話:86-21-33680011

FAX: 86-21-64271706

ELECOM Korea Co., Ltd.

URL : www.elecom.co.kr

ELECOM Singapore Pte. Ltd

e-mail: support@elecom-india.com

URL: http://www.elecom-india.com/

TEL: 1588-9514

FAX : (02)3472-5533

TEL : (65)-6347-7747

FAX : (65)-6753-1791

TEL: 011-40574543

ELECOM India Pvt. Ltd.

1-1 Fushimi-machi 4-Chome Chuoku, Osaka Japan 541-8765

上海市徐匯区肇嘉浜路1065甲号飛雕国際大厦704号

5F Suam Bldg. 1358-17, Seocho2-dong, Seocho-gu, Seoul 137-862, Korea

33 UBI AVENUE 3 # 03-56. VERTEX SINGAPORE (408868)

408-Deepali Building, 92- Nehru Place, New Delhi-110 019, India